## ダイハツポートの会員登録 (ダイハツコネクトアプリから登録)

※既にダイハツポート会員登録済みの方は、「ダイハツコネクトアプリのインストールとログイン方法」にお進みください。

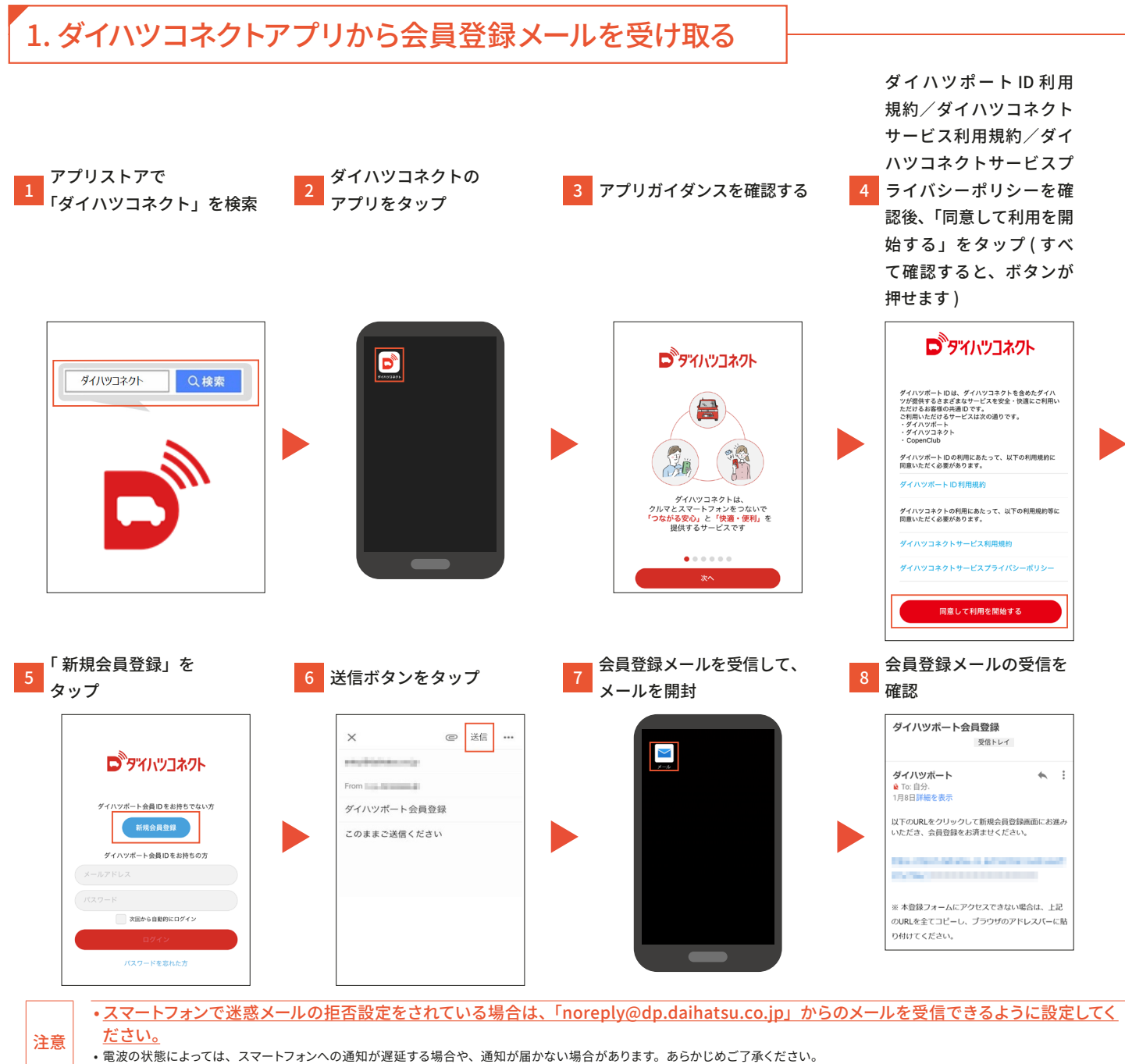

スマートフォンの機種によって操作がことなる場合があります。

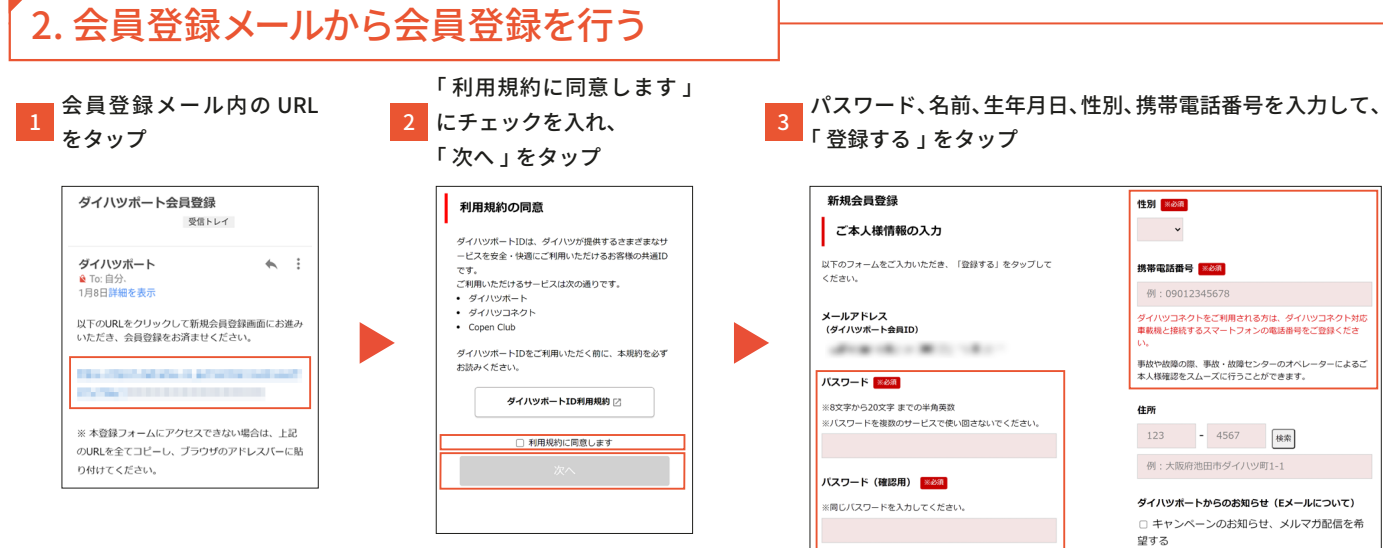

## 4 会員登録完了の表示を確認

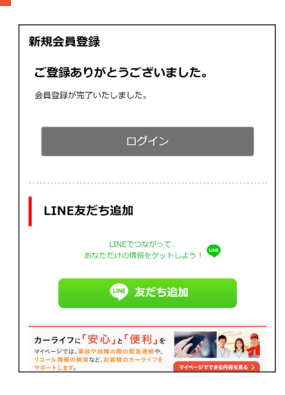

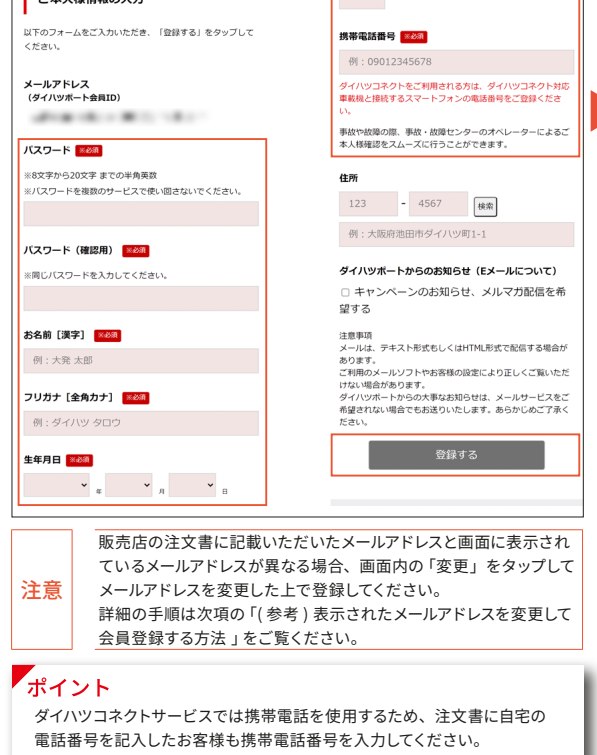